## Oefening 04 blz. 16 Extruderen met center point rectangle

- 1. open onshape
- 2. maak een nieuw ontwerp > Create > Document > tdek\_oefening04 (met jouw eigen initialen)
- klik op sketch > klik op het grondvlak Top > klik op center point rectangle (rechtoek vanuit het middelpunt) en klik de muis in O en trek dan naar buiten, maak weer een rechthoek ook ongeveer 40 mm x 30 mm, weer in het eindpunt klikken om vast te leggen
- 4. sluit de schets af, klik op de groene vink
- 5. draai de figuur iets met de RMK voor een ruimtelijk aanzicht of gebruik Trimetric
- 6. klik op de knop Extrude en klik dan op het grondvlak van de rechthoek
- 7. geef de rechthoek een dikte van 20 mm
- 8. het blok is klaar, klik op de groen vink

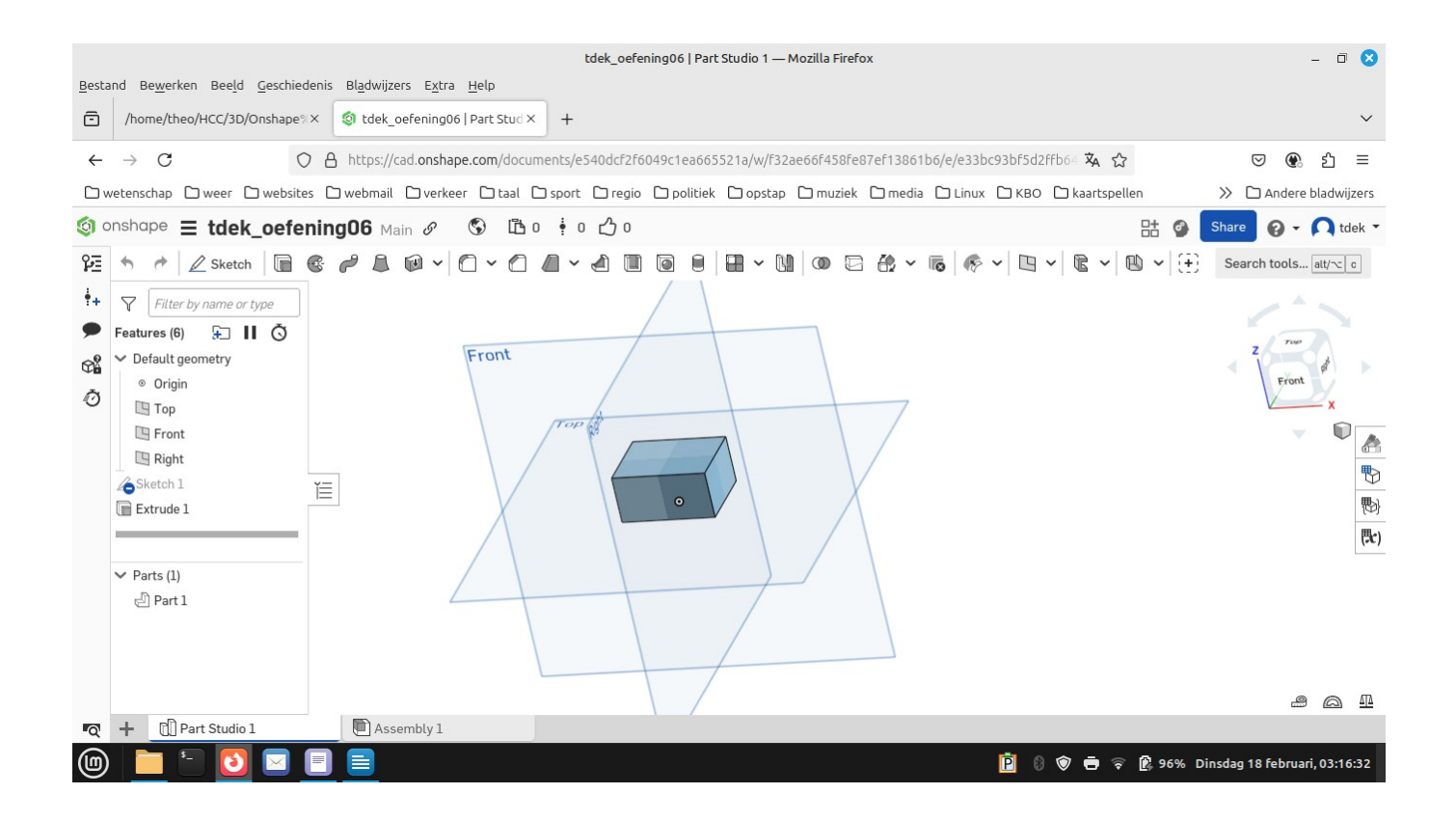